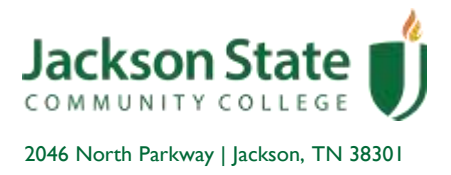

## STUDENT DIRECT DEPOSIT SETUP for REFUNDS

- I. Go to <u>www.jscc.edu</u>
- 2. Click on Students section at the top of the website
- 3. Click on jWeb button
- 4. Student Quick Links Click on Direct Deposit Setup new secure window opens to Touchnet portal

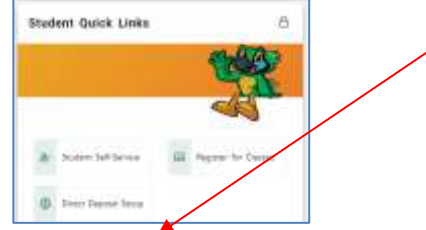

- 5. Click on Refunds
- 6. Click on Set up a New Account
- 7. Complete the Account Information boxes READ the information box for what is needed to complete the setup and each field is required
- 8. Click Continue
- 9. Read the agreement, then check the I Agree box, click Continue.

Example of Routing/Account Number:

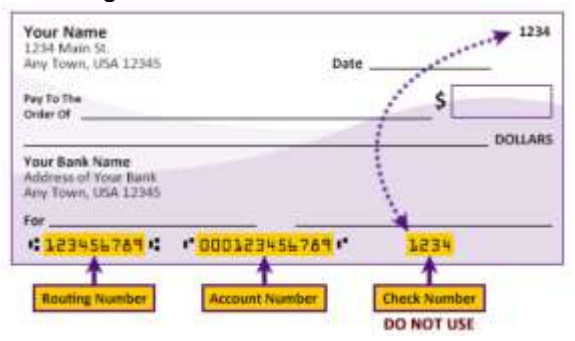

## \*\*\*IMPORTANT\*\*\*

Please ensure your account information is accurate/current to avoid any delays in receiving your refund.

## For assistance or questions:

Contact the Business Office at 731-425-2603 or bos@jscc.edu

Office of Business Services P 731.425.2603 | 1.800.355.JSCC (5722) x52603 | F 731.425.9557 | jscc.edu A Tennessee Board of Regents Institution